## **MI-STEP Application Cloning Process**

In order to clone an application, you must first have a current grant cycle application fully approved.

Log into the MEDC Project Portal and go to the Applications & Awards section and find a fully approved application. **Fully approved applications will say Awarded on Day, Date, Year**. Click on the View Award button.

| •            | Export Progress Report<br>A report for FERDA Vockey, Reporting Period Ju<br>a month. | ıl 01, 2020 - Sep 30, 2020 is due in M-0000118012 | Due Date: Oct 22, 2020<br>Submit Report        |   |
|--------------|--------------------------------------------------------------------------------------|---------------------------------------------------|------------------------------------------------|---|
| Applications | s & Awards                                                                           |                                                   |                                                |   |
| 44           | International Trade MI-STEP-2020<br>2020 Gus - n - Brew Classic                      | APP-17576                                         | Submitted<br>View Application                  | / |
|              | International Trade MI-STEP-2020<br>FERDA Hockey - FY20 MI-STEP Gus & Brew Showcase  | INC-00074841                                      | Awarded on Tuesday, Aug 25, 2020<br>View Award |   |
|              | International Trade MI-STEP-2020<br>Modean's 2020 International Trade Show           | APP-17578                                         | Editing<br>Edit Application                    |   |

Next click on the Application link within the award.

| MI-STEP-2020                     |                                                                                                    |                                                                           | International Trade Manager                                  |
|----------------------------------|----------------------------------------------------------------------------------------------------|---------------------------------------------------------------------------|--------------------------------------------------------------|
| FERDA Hockey                     | - FY20 MI-STEP Gu                                                                                    | & Brew                                                                    |                                                              |
| Showcase                         |                                                                                                    |                                                                           |                                                              |
| Incentive Number<br>INC-00074841 | Stage<br>Monitoring                                                                                  | Related                                                                   |                                                              |
| Timeline                         |                                                                                                    |                                                                           |                                                              |
| 8/25/2020                        | Your disbursement request has been sub<br>take 20-30 business days.<br>Reference Number: DR-00030751 | litted to MEDC on August 25th 2020 in the amount of \$12000.00. Processin | g and payment of your MI-STEP-2020 reimbursement request can |
| 8/25/2020                        | Your disbursement request has been sub                                                               | nitted to MEDC on August 25th 2020 in the amount of \$12000.00. Processin | g and payment of your MI-STEP-2020 reimbursement request can |

Click the Clone button within the application. This will clone the previous application's applicant profile information, as well as the export strategic plan information. Please review the strategic plan to make sure that it is in alignment with the export activity being submitted for approval. All other categories will need to be filled out prior to submission.

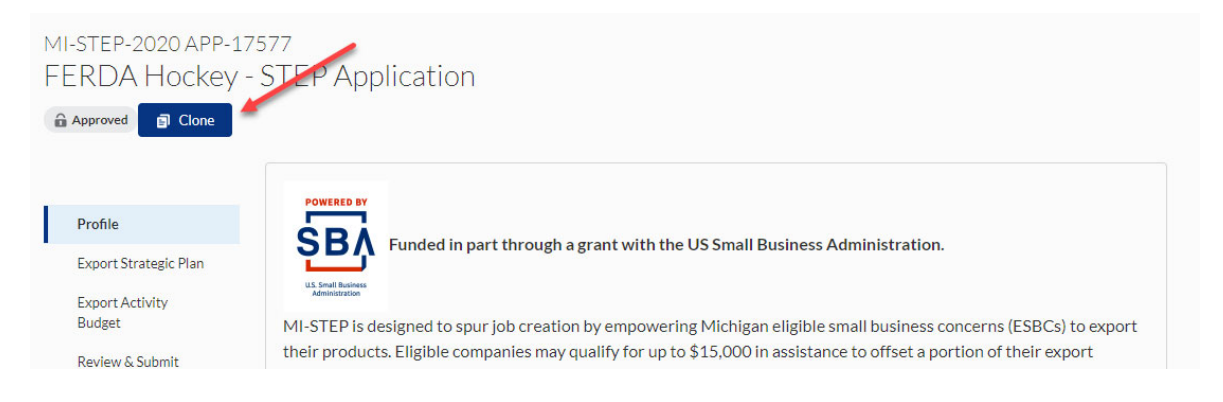